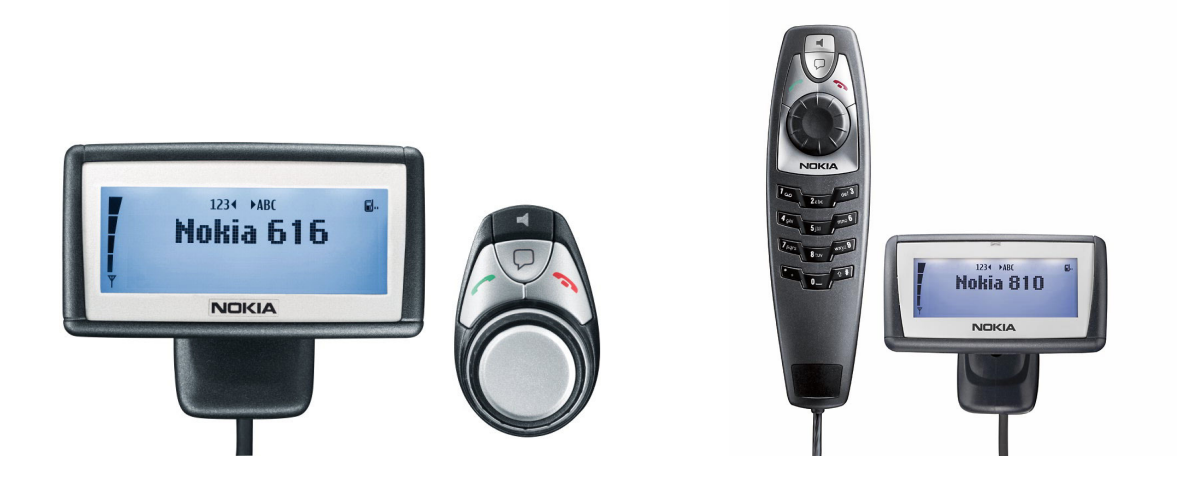

# CONTACT DOWNLOAD APPLICATION INSTALLATION INSTRUCTIONS

for the Nokia 616 Car Kit Nokia 610 Car Kit Phone Nokia 810 Car Phone

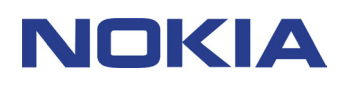

# Contents

| 1. | (   | GENERAL INSTALLATION INSTRUCTIONS            | 3 |
|----|-----|----------------------------------------------|---|
| 2. | 0   | DOWNLOAD THE APPLICATION TO THE MOBILE PHONE | 4 |
|    | 2.1 | TRANSFER THE APPLICATION VIA BLUETOOTH       | 4 |
|    | 2.2 | TRANSFER THE APPLICATION VIA INFRARED        | 5 |
|    | 2.3 | TRANSFER THE APPLICATION VIA USB             | 5 |
|    | 2.4 | TRANSFER THE APPLICATION VIA MMC             | 5 |
|    | 2.5 | DOWNLOAD THE APPLICATION VIA MOBILE INTERNET | 6 |

#### Legal Notice

Copyright © 2003 Nokia. All rights reserved.

Reproduction, transfer, distribution or storage of part or all of the contents in this document in any form without the prior written permission of Nokia is prohibited.

Nokia and Nokia Connecting People are registered trademarks of Nokia Corporation. Other product and company names mentioned herein may be trademarks or tradenames of their respective owners.

Nokia operates a policy of continuous development. Nokia reserves the right to make changes and improvements to any of the products described in this document without prior notice. The availability of particular products may vary by region.

Under no circumstances shall Nokia be responsible for any loss of data or income or any special, incidental, consequential or indirect damages howsoever caused.

The contents of this document are provided "as is". Except as required by applicable law, no warranties of any kind, either express or implied, including, but not limited to, the implied warranties of merchantability and fitness for a particular purpose, are made in relation to the accuracy, reliability or contents of this document. Nokia reserves the right to revise this document or withdraw it at any time without prior notice.

## 1. GENERAL INSTALLATION INSTRUCTIONS

Perform the following steps in order to install the Contact Download Application for the Nokia 810 car phone, the Nokia 610 car kit phone or Nokia 616 car kit:

- 1. Download the application from www.nokia.com to your mobile phone.
  - There are different versions of the application, running on different phones. Please select the application matching your mobile phone.
  - There are different ways to download the application to the mobile phone. Usually the application is first downloaded to a PC, then to the mobile phone. Depending on the capabilities of the mobile phone and the PC, use one of the following methods:
    - o Bluetooth
    - o Infrared
    - o USB
    - o MMC

Alternatively, the application may be downloaded directly using the mobile internet.

See Section 2 for more detailed information, and consult the user guide of your mobile phone and PC.

- 2. In case you have a Nokia 610 or Nokia 810, remove previous pairings of your mobile phone with the car kit phone or car phone. This is not necessary with the Nokia 616 car kit.
- 3. Install the Contact Download application on your mobile phone. The application is now available in the inbox of your mobile. Store it on your mobile phone, and the installation starts automatically. Read and appropriately answer all questions.
- 4. Start the application
- 5. In some versions, you are asked if you want the application to start every time the phone is switched on.
- 6. If Bluetooth is switched off, confirm the question to switch Bluetooth on.
- 7. To pair your mobile phone with the Nokia 810 car phone, enable Bluetooth technology on your mobile phone, and follow the instructions in the user guide of the Nokia car product.

For downloading the contacts from your mobile phone to your car kit or car phone please follow the instructions in the user guide of the car kit or car phone.

For further information on the use of the car kit or car phone and your mobile phone please consult the relevant user guides

### 2. DOWNLOAD THE APPLICATION TO THE MOBILE PHONE

Please select a method that fits the capabilities of your mobile phone and PC.

|           | Bluetooth | IR | MMC | USB | Wireless Internet |
|-----------|-----------|----|-----|-----|-------------------|
| 3230      | Х         |    | Х   | Х   | Х                 |
| 3650      | Х         | Х  | Х   |     | Х                 |
| 3660      | Х         | Х  | Х   |     | Х                 |
| 6260      | Х         | Х  | Х   | Х   | Х                 |
| 6600      | Х         | Х  | Х   |     | Х                 |
| 6630      | Х         |    | Х   | Х   | Х                 |
| 6670      | Х         |    | Х   | Х   | Х                 |
| 6680      | Х         |    | Х   | Х   | Х                 |
| 6681      | Х         |    | Х   | Х   | Х                 |
| 7610      | Х         |    | Х   | Х   | Х                 |
| 7650      | Х         | Х  |     |     |                   |
| 7710      | Х         |    |     | ?   | Х                 |
| 9300      | Х         | Х  | Х   | Х   | Х                 |
| 9500      | Х         | Х  | Х   | Х   | Х                 |
| N-Gage    | Х         |    | Х   |     |                   |
| N-Gage QD | х         |    | х   |     |                   |

Table 1: Possible download mechanisms

#### 2.1 TRANSFER USING BLUETOOTH

The transfer procedure depends on the Bluetooth stack installed on your PC. Example:

- 1. Enable Bluetooth on your mobile phone.
- 2. Select File Transfer Service.

- 3. Connect the PC to your mobile phone.
- 4. Select the application, and transfer it to the mobile phone. This may be a drag-and-drop operation.

Alternatively, you may use PC Suite to install the application.

#### 2.2 TRANSFER USING INFRARED

- 1. Start the infrared connection on your mobile phone.
- 2. Place the mobile phone to the infrared port of the PC.
- 3. Click on the infrared icon on the PC desktop when the devices are connected.
- 4. Search the SIS file on the PC, select it, and press Send to start the download.

Alternatively, you may use PC Suite to install the application.

#### 2.3 TRANSFER USING USB

- 1. Connect the phone with the USB cable (DKU-2) to the USB port of your PC.
- 2. Start the PC Suite, and make sure that USB connection is enabled.
- 3. Click on Install Application; then select the contact download application.
- 4. To continue the installation, follow the dialogue on your mobile phone.

#### 2.4 TRANSFER USING MMC

- 1. Insert the MMC card into the appropriate reader slot in your PC.
- 2. Copy the application to the MMC.
- 3. Insert the MMC into the mobile phone, and start the phone.
- 4. Open the File Manager and the download application file. To install the application, follow the dialogue on the phone user interface.

5. Start the application from the menu. (Note: when restarting the phone, the application will restart automatically.)

#### 2.5 DOWNLOAD USING THE MOBILE INTERNET

- 1. Make sure that Internet access is configured for your mobile phone.
- 2. Connect to the SW download page for the Nokia 610, Nokia 616, and Nokia 810 on <u>www.nokia.com</u>.
- 3. Download the application matching your mobile phone.
- 4. Read and accept the disclaimer.
- 5. To install the application, follow the dialog.